# Pr,bechichi walid

IHS & Information Handling Services

Eviews Econometric views

*Presentation* 2025 / 2024

**EVIEWS GUIDE TO ACCOMPANY** 

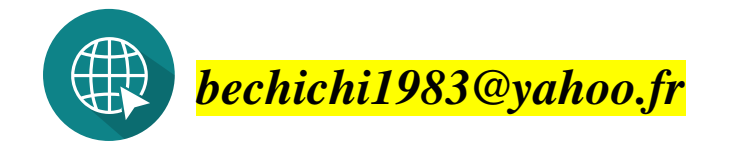

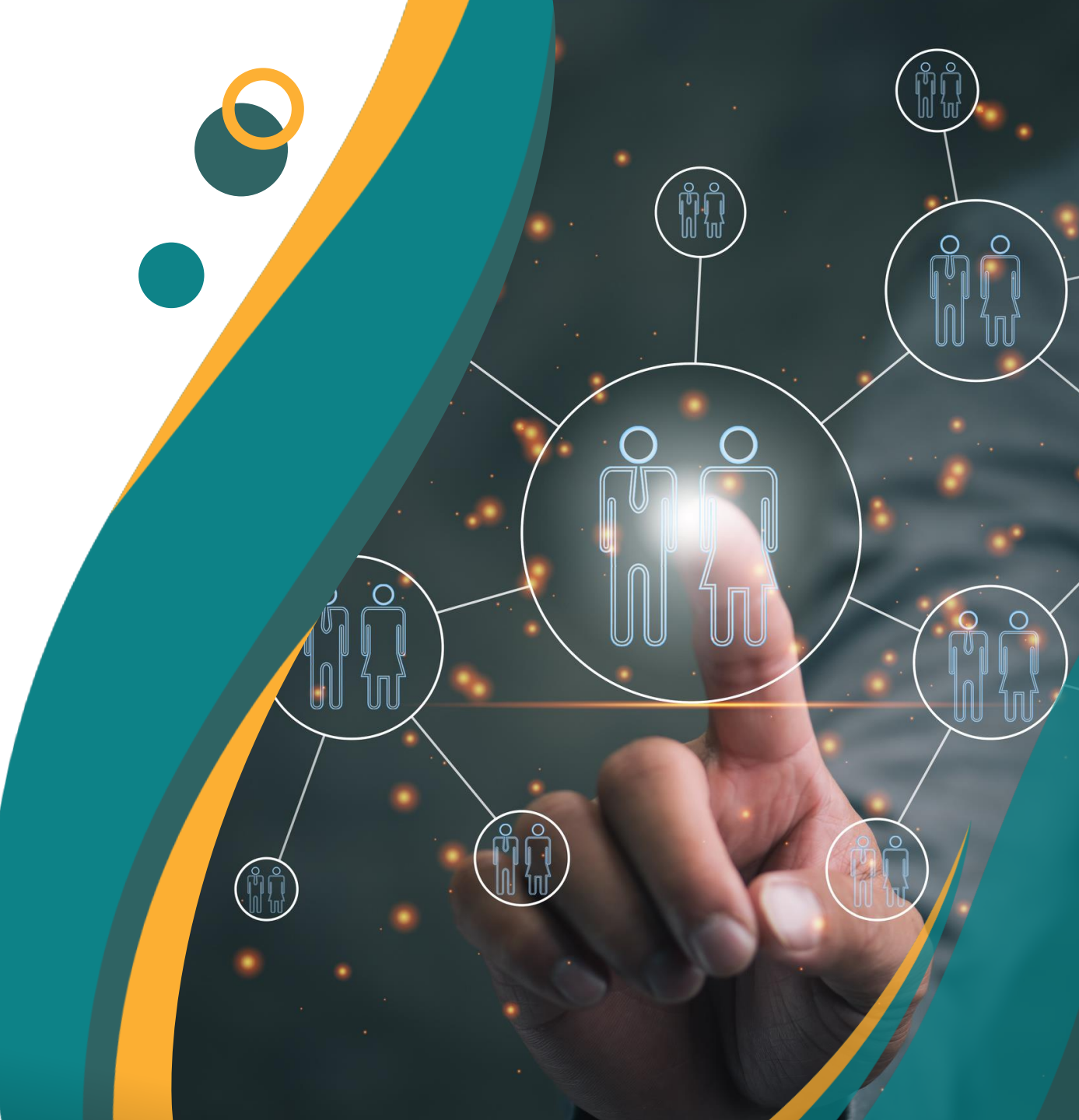

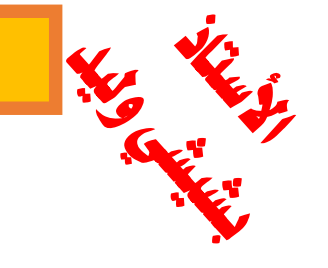

اختبار النموذج

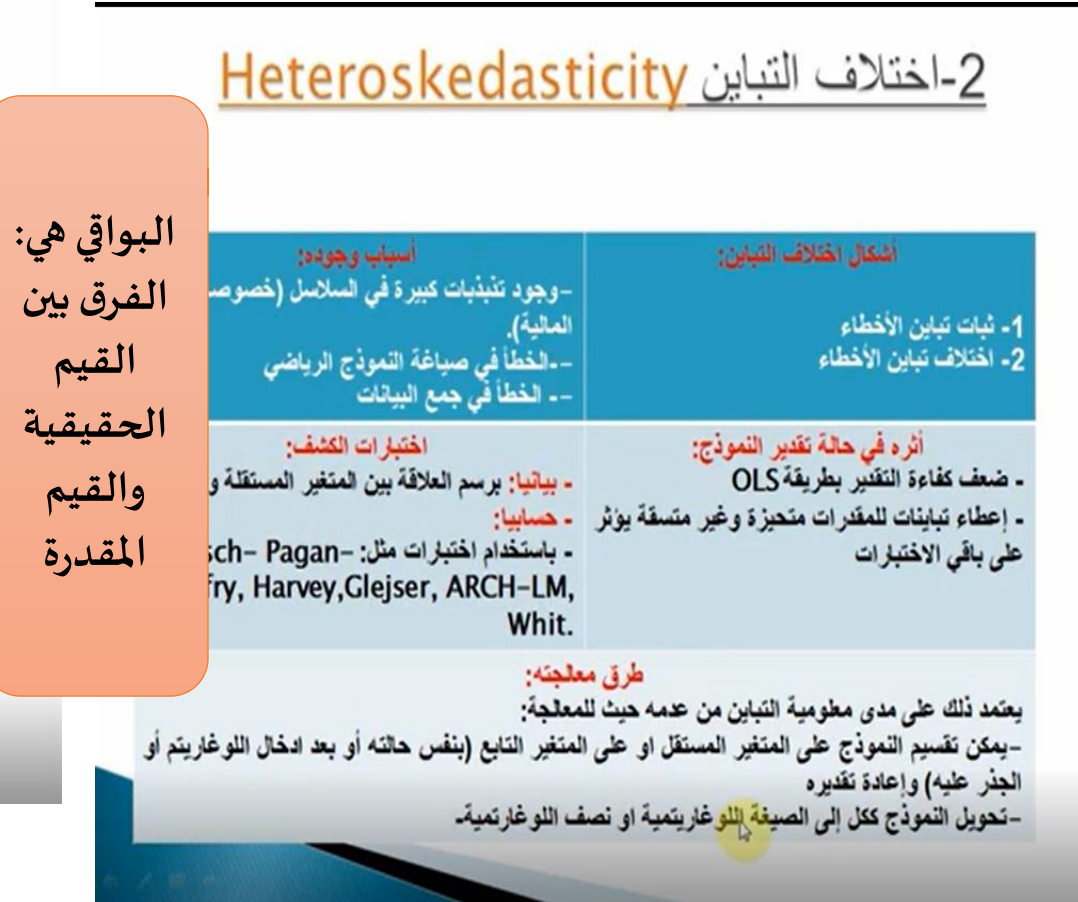

# المشاكل القياسية

هي فرضيات طريقة OLS التي نحاول التحقق منها في النموذج المقدر بمجموعة اختبارات ونعالجها (أو نصححها) بمجموعة طرق وهي: = أولا: الارتياط الذاتي للأخطاء = ثانيا: عدم ثبات التباين = ثالثا: التعدد الخطي

دابعا: توزيع البواقي

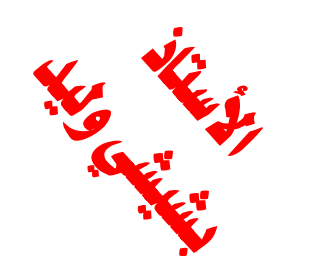

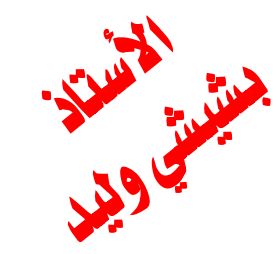

### اختبار النموذج: أولا يجب علينا اختبار البواقي ولكن قبل ذلك نلقي عليها نظرة

البواقي Resid الفرق القيم قيقية قيم فدرة ىمى ضا خطأ لوائي

| lual       | View Proc Object Print Name Freeze | Estimate Forecast Stats Resids                             |
|------------|------------------------------------|------------------------------------------------------------|
| • •        | Representations                    |                                                            |
| علي أ      | Estimation Output                  |                                                            |
| بين        | Coefficient Labels                 |                                                            |
| الحا       | Actual, Fitted, Residual           | Actual, Fitted, Residual Table                             |
| ti.        | ARMA Structure                     | Actual,Fitted,Residual Graph                               |
| 519        | Gradients and Derivatives          | Residual Graph                                             |
| <u>الم</u> | Covariance Matrix                  | Standardized Residual Graph                                |
| وتس        | Coefficient Diagnostics            | 4.000004 0.00000 0.0000                                    |
| أد         | Residual Diagnostics               | Mean dependent var 21.90000<br>S.D. dependent var 6.471204 |
| ₩'<br>•1   | Stability Diagnostics              | Akaike info criterion 5.702596                             |
| 21         |                                    | Schwarz criterion 5.763113                                 |
| العث       | Label 17.62006                     | Hannan-Quinn criter. 5.636209                              |
|            | Prob(F-statistic) 0.002997         |                                                            |
|            |                                    |                                                            |
|            | حكم أي نموذج فان                   | ملاحظة: دائما قيل ال                                       |
|            |                                    |                                                            |
|            | باس فبول النمودج من                | البوافي Kesiaual هي اس                                     |

عدمه

😑 Equation: UNTITLED Workfile: UNTITLED::Untitled\ 📃 📃 🔀

| ر البسيط والا     | لاتحدا   | 31          |            |                  |           |                    | *             |        | E.       |
|-------------------|----------|-------------|------------|------------------|-----------|--------------------|---------------|--------|----------|
| ب علينا اختبار ال | أولا يج  | نموذج:      | اختبارال   |                  |           |                    |               | G      |          |
|                   |          |             |            |                  |           |                    |               | •      | <b>V</b> |
| حتى نقوم برسم     | 🔳 Equa   | ation: UNTI | TLED Wor   | kfile: UNTI      | [LED::Uni | titled\            |               | 3      |          |
| السلسلة           | View Dro | object      | Drint Name | Eroozo Ecti      | mate For  | ocact State (      | Poside        | _      |          |
| نذهب الى          | view     |             |            | Desidual         |           |                    |               | _      |          |
| النافذة التي      | 0DS      | Actual      |            | Kesiduai         |           | Kesidual I         | -10t          | -      |          |
| تعرض لنا          | 2015     | 12.0000     | 12.0807    | -0.08069         |           | ¢                  |               | ۸      |          |
| النموذج           | 2016     | 21.0000     | 10.04/8    | 4.35219          |           |                    | <del>``</del> |        |          |
| ونظغط على         | 2017     | 24.0000     | 29.2074    | -5.20739         | ╞╼═┽═╴    |                    |               |        |          |
| ف View            | 2018     | 24.0000     | 23.4985    | 0.50151          |           |                    |               |        |          |
| ب<br>شريط الأدوات | 2019     | 13.0000     | 16.64/8    | -3.64/81         | þ.        | r                  |               |        |          |
| ثم نظغط على       | 2020     | 17.0000     | 21.2149    | -4.21493         | ( «L      |                    |               |        |          |
| Actual fitted     | 2021     | 21.0000     | 21.7858    | -0.78582         |           | ~                  |               |        |          |
| Residual شم       | 2022     | ag 0000     | 25.7821    | 0.21795          |           | <u>)</u>           |               |        |          |
| نحدد Actual       | عالية    | قيمة الع    | ين لنا ال  | جدول يب          | 11        |                    | -+0           |        |          |
| fitted            | Fitte    | قدرة ed     | قيمة المن  | Actuوال          | al -      | :1 11              | tl •.         |        |          |
| Residual          | بىب      | التي تح     | Residua    | البواقي <i>I</i> | و         | البياني<br>البياني | ین الرسم      | ي<br>t | 3        |
| Table             | ليقية    | مة الحة     | طرح القي   | ن خلال د         | مر        | لزمني              | بنا التطور ا  | 7      |          |
|                   |          | لمقدرة      | القيمة ا   | من               |           | بوافي              | ا السلسا      |        |          |

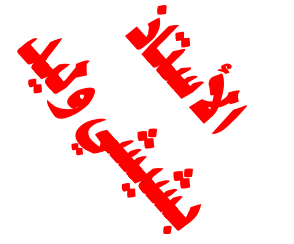

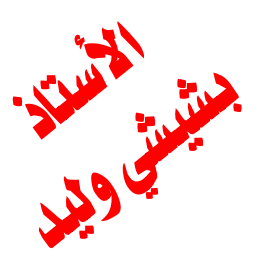

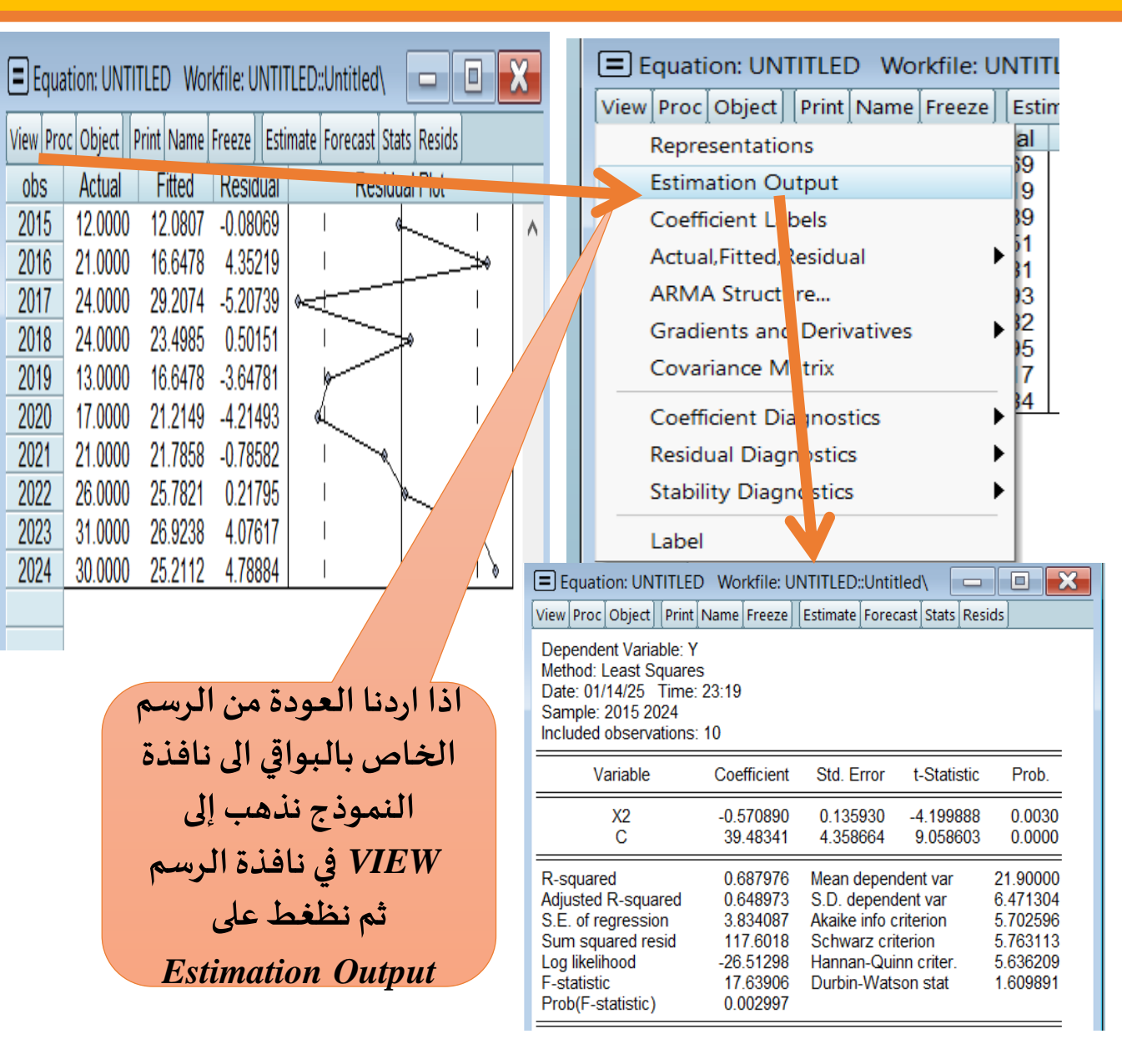

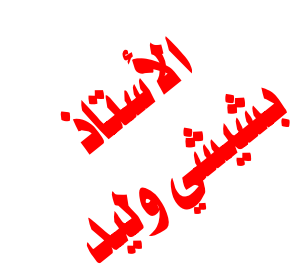

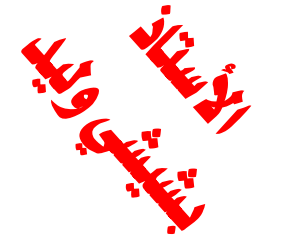

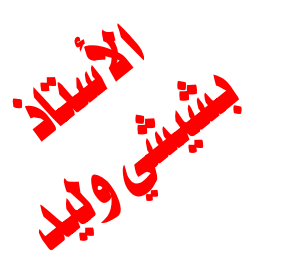

| Equation: UNTITLED                                                                                                    | Workfile: UI                                                                      | NTITLED::Untitle                                                                                    | ed\ 🗖                                |                           |                       | Equation: UNTITLED Workfile: UNTITLED::Untitled                                                                                                    |
|----------------------------------------------------------------------------------------------------|-----------------------------------------------------------------------------------|----------------------------------------------------------------------------------------------------|--------------------------------------|---------------------------|-----------------------|----------------------------------------------------------------------------------------------------|
| View rece object runn<br>Dependent Variable: Y<br>Method: Least Squares<br>Date: 01/14/25 Time:<br>Sample: 2015 2024<br>Included observations: | 23:19<br>10                                                                       | estimate poreca.                                                                                    | <u>34 3463 (1463</u> )               | •                         |                       | View Proc Object Print Name Freeze Estimate Forecast Stats Resids  Representations  Estimation Output Coefficient Labels Actual,Fitted,Residual ARMA Structure Std Error t_Statistic Prob                                                                                                    |
| Variable<br>X2<br>C                                                                                                    | Coefficient<br>-0.570890<br>39.48341                                              | Std. Error<br>0.135930<br>4.358664                                                                  | t-Statistic<br>-4.199888<br>9.058603 | Prob<br>0                 |                       | Gradients and Derivatives<br>Covariance Matrix<br>Coefficient Diagnostics<br>Residual Diagnostics<br>Covariance Matrix<br>Coefficient Diagnostics<br>Residual Diagnostics<br>Covariance Matrix<br>Covariance Matrix<br>Covari |
| R-squared<br>Adjusted R-squared<br>S.E. of regression<br>Sum squared resid<br>Log likelihood<br>F-statistic<br>Prob(E-statistic)               | 0.687976<br>0.648973<br>3.834087<br>117.6018<br>-26.51298<br>17.63906<br>0.002997 | Mean depende<br>S.D. depender<br>Akaike info crit<br>Schwarz criter<br>Hannan-Quinn<br>Durbin-Watsr | ent var<br>nt var<br>terion<br>rion  | 6<br>13<br>209<br>1891    |                       | Stability Diagnostics       Akaike info criterion       5.702596         Label       Akaike info criterion       5.763113         F-statistic       1       63906       Durbin-Watson stat       5.636209         Prob(F-statistic)       0       02997       1.609891         Equation: UNTITLED       Wc       kfile: UNTITLED::Untitled\       Image: Content of the state of the state of                                                                                                    |
| م نظغط على                                                                                                    | فاصة بال<br>الرسم ثر<br><i>Ro</i> nn                                              | المعادلة ال<br>V في نافذة                                                                           | إظہار ا<br>ر <i>IEW</i>              | <br>إذا اردنا<br>نذهب إلى | E<br>E<br>L           | riew Proc Object Print Name Freeze Estimate Forecast Stats Resids<br>stimation Command:<br>====================================                                                                                                    |
| ة الخاصة<br>النموذج ثم                                                                                                    | ينا المعادل<br>طانا شكل                                                           | esentation<br>انه اظہر ل<br>; حیث اعم                                                               | نلاحظ<br>لنموذج                      | Ļ                         | E<br>=<br>Y<br>S<br>= | stimation Equation:<br>====================================                                                                                                    |
|                                                                                                    | ة بالقيم                                                                          | المعادل                                                                                             |                                      |                           | Y                     | = -0.570889894419*X2 + 39.4834087481                                                                                                    |

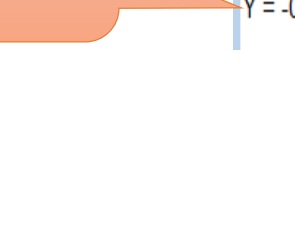

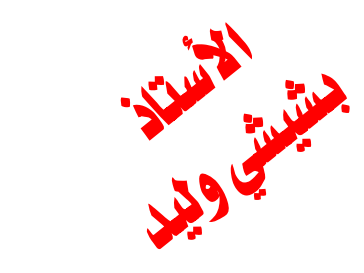

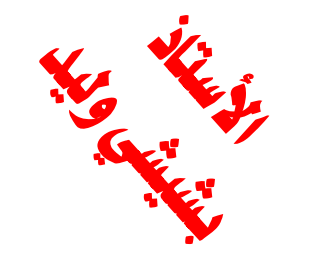

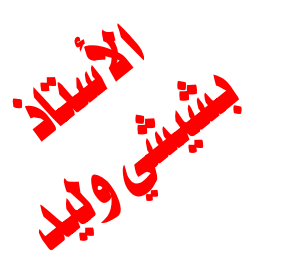

| Equation: UNTITLED Workfile: UNTITLED::Untitled | Equation: UNTITLED Workfile: UNTITLED::Untitled\ View Proc Object Print Name Freeze Estimate Forecast Stats Resids Representations                                                                                                    |
|-------------------------------------------------|----------------------------------------------------------------------------------------------------|
| Estimation Command:                             | Coefficient Labels                                                                                                    |
| ======================================          | Actual, Fitted, Residual ARMA Structure Gradients and Derivatives                                                                                                    |
| Estimation Equation:                            | Covariance Matrix                                                                                                    |
| ======================================          | Coefficient Diagnostics<br>Residual Diagnostics<br>Stability Diagnostics                                                                                                    |
| Substituted Coefficients:                       | Label                                                                                                    |
| Y = -0.570889894419*X2 + 39.4834087481          | Equation: UNTITLED Workfile: UNTITLED::Untitled\ View Proc Object Print Name Freeze Estimate Forecast Stats Resids                                                                                                    |
| اذا اردنا العودة من المعادلة                    | Dependent Variable: Y<br>Method: Least Squares<br>Date: 01/14/25 Time: 23:19                                                                                                    |
| الخاصة بالنموذج الى نافذة                       | Sample: 2015 2024<br>Included observations: 10                                                                                                    |
| النموذج نذهب إلى VIEW في                        | Variable Coefficient Std. Error t-Statistic Prob.                                                                                                    |
| نافذة الرسم ثم نظغط على                         | X2 -0.570890 0.135930 -4.199888 0.0030<br>C 39.48341 4.358664 9.058603 0.0000                                                                                                    |
| Estimation Output                               | R-squared<br>Adjusted R-squared0.687976<br>0.648973Mean dependent var<br>S.D. dependent var21.90000<br>6.471304S.E. of regression<br>Sum squared resid<br>Log likelihood3.834087<br>117.6018Akaike info criterion<br>Schwarz criterion5.702596<br>5.763113Log likelihood<br>F-statistic-26.51298<br>17.63906Hannan-Quinn criter.<br>Durbin-Watson stat5.636209<br>1.609891Prob(F-statistic)0.002997 |

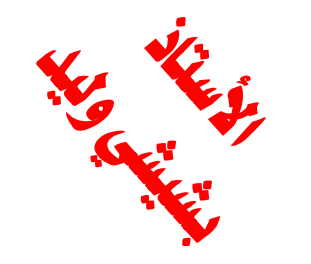

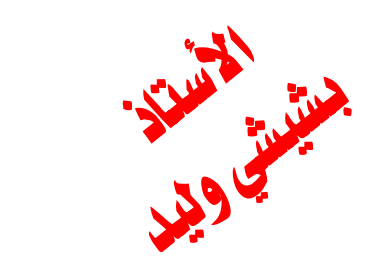

Sec.

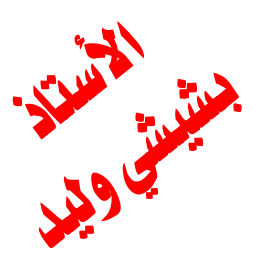

| لا                                                                                                    | الانحدار البسيط                                                                                                    |
|----------------------------------------------------------------------------------------------------|----------------------------------------------------------------------------------------------------|
| Equation: UNTITLED Workfile: UNTITLED::Untitled                                                                                                    | Equation: UNTITLED Workfile: UNTITLED::Untitled\                                                                                                    |
| Dependent Variable: Y<br>Method: Least Squares<br>Date: 01/14/25 Time: 23:19<br>Sample: 2015 2024<br>Included observations: 10                                                                                                    | Dependent Variable: Y<br>Method: Least Squares<br>Date: 01/14/25_Time: 23:1<br>Sample: Object Name<br>Included<br>Va<br>Va<br>Va<br>Va<br>Va<br>Va<br>Va<br>Va<br>Va<br>Va |
| Variable Coefficient Std. Error t-Statistic Prob.                                                                                                    | 16 or fewer recommended                                                                                                    |
| X2<br>C -0.570890 0.135930 -4.199888 0.0030<br>G 39.48341 4.358664 9.058603 0.0000                                                                                                    | R-square<br>Adjusted<br>S.F. of re                                                                                                    |
| R-squared<br>Adjusted R-squared0.687976<br>0.648973Mean dependent var<br>s.D. dependent var21.90<br>0.04S.E. of regression<br>Sum squared resid<br>Log likelihood<br>F-statistic0.687976<br>0.648973Mean dependent var<br>S.D. dependent var<br>Akaike info criterion<br>5.7631130.04<br>0.02596Sum squared resid<br>Log likelihood<br>F-statistic117.6018<br>-26.51298Schwarz criterio<br>5.6362095.636209<br>1.609891Prob(F-statistic)0.0029970.002997 | Sum squ<br>Log likelik<br>F-statistic<br>Prob(F-st<br>Workfile: UNTITLED                                                                                                   |
| تخزين آذا أردنا أن نقوم بتخزين                                                                                                    | Range: 2015 2024 10 obs                                                                                                    |
| بنفس المعادلة نذهب الى Name                                                                                                    | Sample: 2015 2024 10 obs                                                                                                    |
| ن طرف فتظهر النافذة التالية التي                                                                                                    | c<br>≣ eq01<br>الاسم المقتر من                                                                                                    |
| تظهر لنا السم المقترح من                                                                                                    |                                                                                                    |
| به بملف طرف البرنامج eq01 مع                                                                                                    |                                                                                                    |
| لف رمز إمكانية تغييره                                                                                                    | y ⊠ العمل برمزيختا                                                                                                    |
| رسم                                                                                                    | المتغيرات والر                                                                                                    |

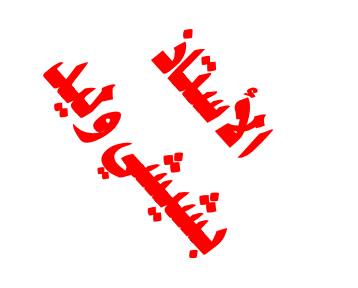

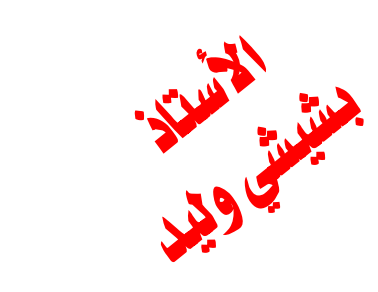

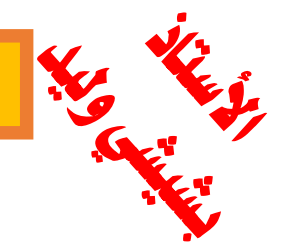

اختبار النموذج: سوف نقوم باختبار مشكلة الارتباط الذاتي باستخدام اختبار LM

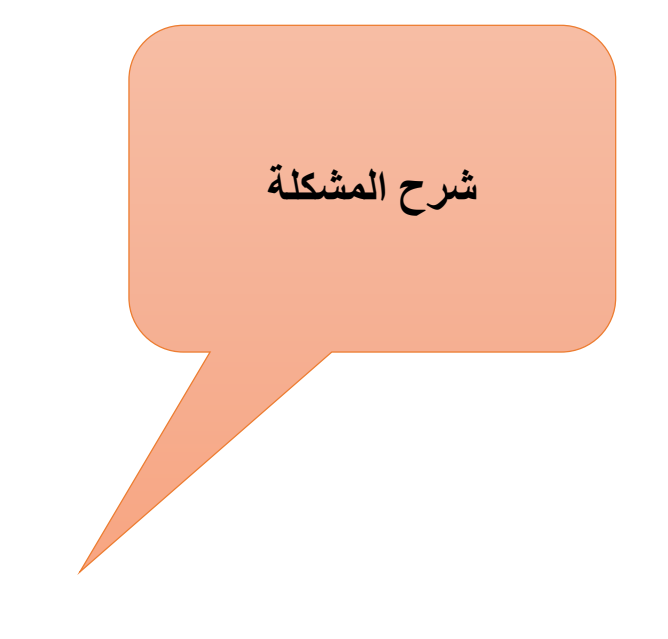

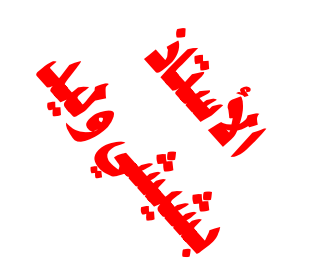

المستنب المستند

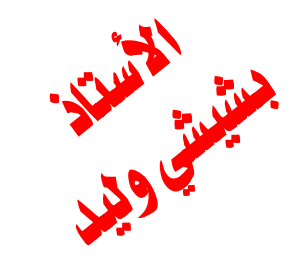

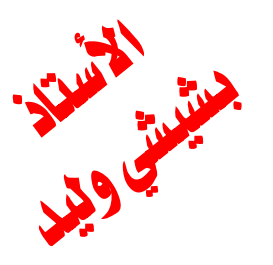

LM Test

#### الانحدار البسيط والانحدار المتعدد

#### اختبار النموذج: سوف نقوم باختبار مشكلة الارتباط الذاتي باستخدام اختبار LM

| تالاشمارية      | Equation: EQ01        | Workfile: | UNTITLE  | ED::Untit | led\       |         |           |         |  |
|-----------------|-----------------------|-----------|----------|-----------|------------|---------|-----------|---------|--|
| المحلبار مشكلة  | View Proc Object Pri  | nt Name F | reeze][l | Estimate  | Forecast   | Stats   | Resids    |         |  |
| الارتباط الذاتي | Representations       |           |          | [         |            |         |           |         |  |
| نذهب الی شریط   | Estimation Outpu      | t         |          |           |            |         |           |         |  |
| الأدوات الخاص   | Coefficient Labels    |           |          |           |            |         |           |         |  |
|                 | Actual, Fitted, Resid | dual      |          |           |            |         |           |         |  |
| بالنمودج        | ARMA Structure        |           |          | Std Er    | ror t      | -Statis | tic       | Prob    |  |
| Equation ثم     | Gradients and De      | rivatives |          | ota. Ei   |            | orano   |           |         |  |
| , <b>1</b>      | Covariance Matrix     | c         |          | 0.1359    | )30 -4     | 1.1998  | 88<br>02  | 0.0030  |  |
| نظغط على View   | Coefficient Diagno    | ostics    | •        | 4.5000    |            | .0000   |           | 0.0000  |  |
| ل ثم على        | Residual Diagnost     | tics      | ►        | Cor       | relogram   | n - Q-s | statistic | :S      |  |
| Desidual        | Stability Diagnost    | ics       |          | Cor       | relogram   | n Squa  | red Res   | siduals |  |
| Kesiauai        | Label                 |           |          | Hist      | togram -   | Norm    | ality Te  | st      |  |
| Diagnostics     | F-statistic           | 17.6      | 3906     | Seri      | ial Correl | ation l | .M Test   | t       |  |
| ثم نختار Serial | Prob(F-statistic)     | 0.00      | 2997     | Het       | erosker    |         | Tests     |         |  |
| correlation     |                       |           |          |           |            |         |           |         |  |

نختار Serial correlation LM Test

وبذلك نحدد الاختبار الذي يستخدم لمشكلة الارتباط الذاتي

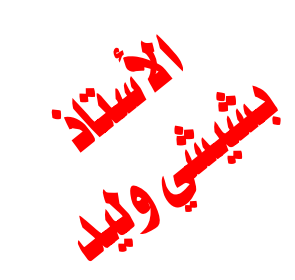

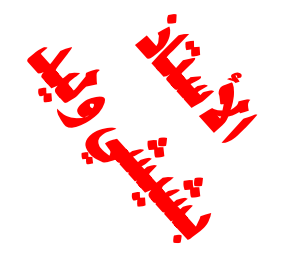

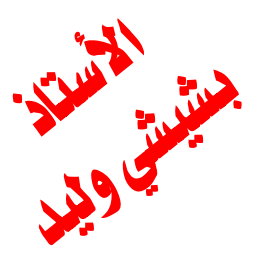

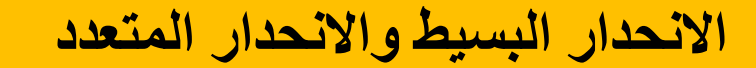

#### اختبار النموذج: مشكلة الارتباط الذاتي باستخدام اختبار LM

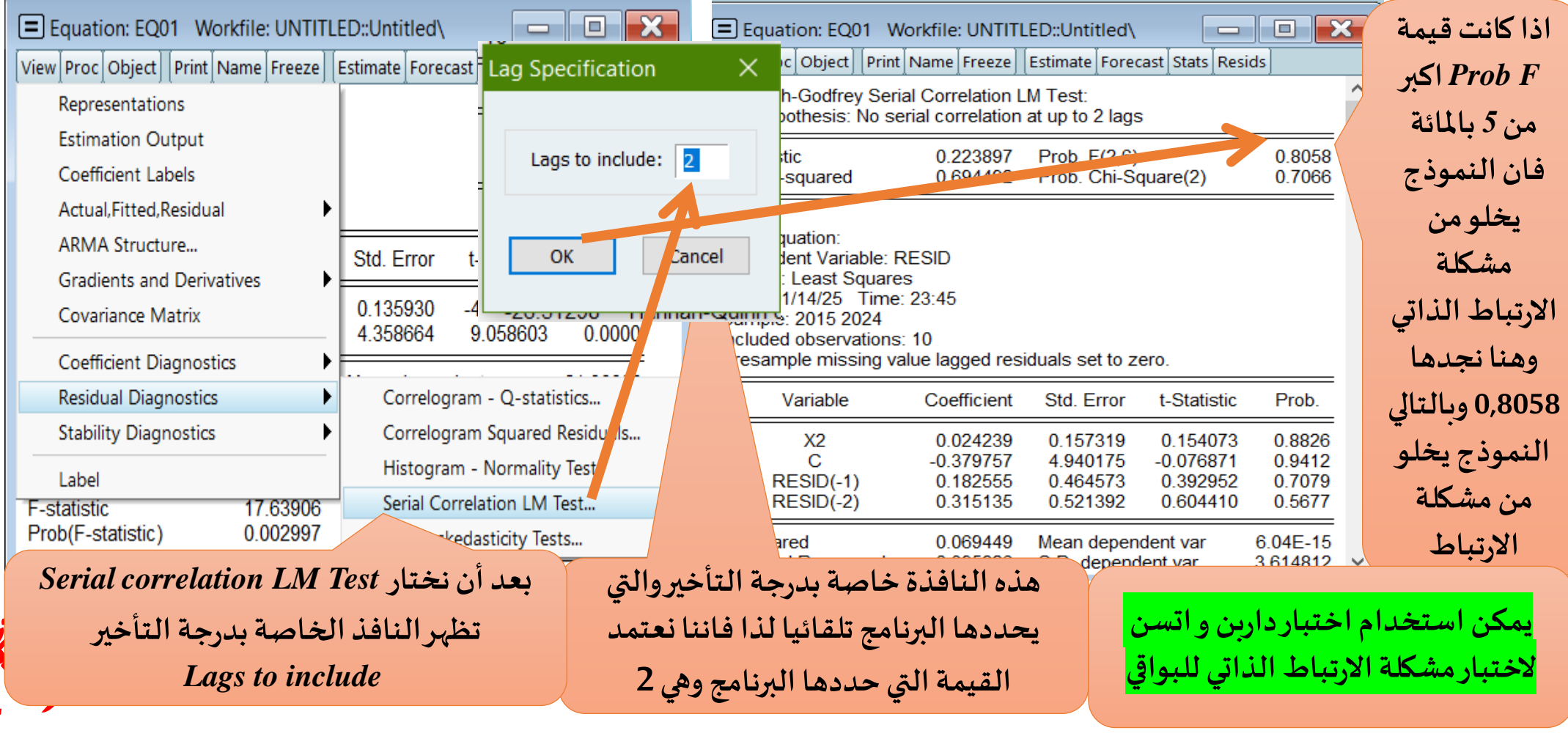

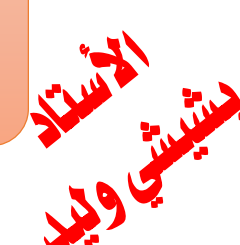

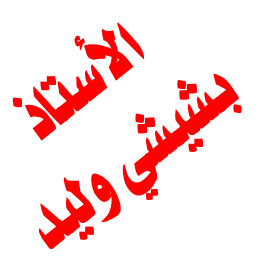

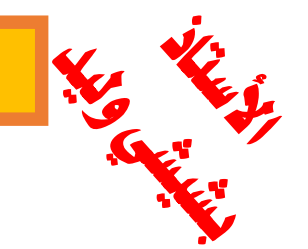

اختبار النموذج: مشكلة الارتباط الذاتي باستخدام اختبار LM

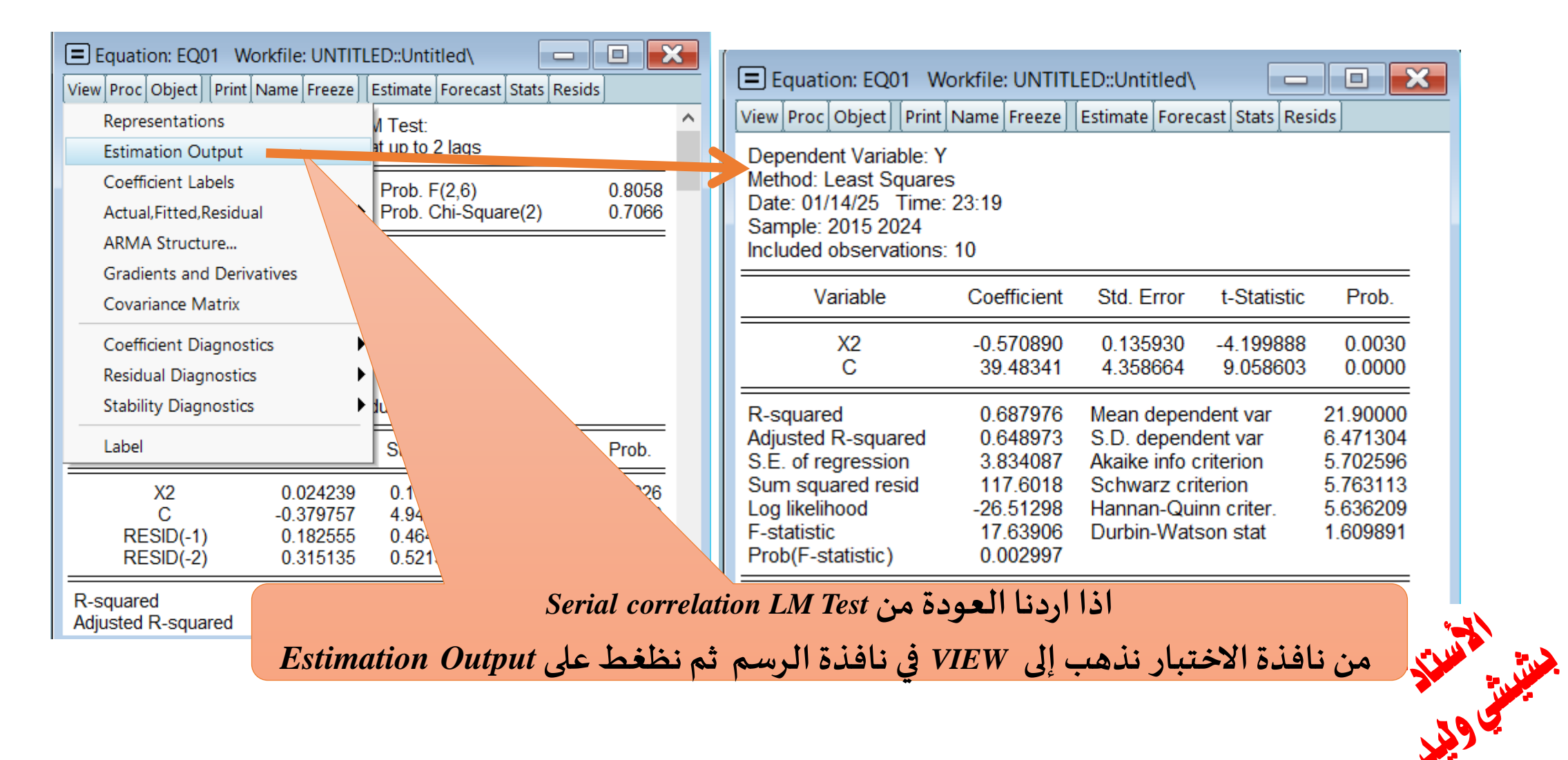

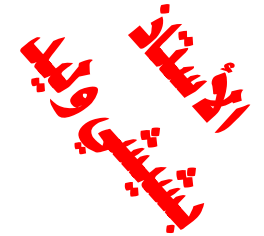

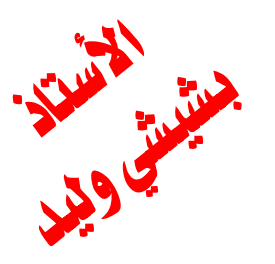

# Yes Yes

#### اختبار النموذج: مشكلة الارتباط الذاتي باستخدام اختبار Durbin-Watson stat

Equation: EQ01 Workfile: UNTITLED::Untitled

View Proc Object Print Name Freeze Estimate Forecast Stats Resids

Dependent Variable: Y Method: Least Squares Date: 01/14/25 Time: 23:19 Sample: 2015 2024 Included observations: 10

| Variable                                                                                                    | Coefficient                                                                       | Std. Error                                                                              | t-Statistic                                                          | Prob.                                                                |
|----------------------------------------------------------------------------------------------------|-----------------------------------------------------------------------------------|-----------------------------------------------------------------------------------------|----------------------------------------------------------------------|----------------------------------------------------------------------|
| X2<br>C                                                                                                    | -0.570890<br>39.48341                                                             | 0.135930<br>4.358664                                                                    | -4.199888<br>9.058603                                                | 0.0030<br>0.0000                                                     |
| R-squared<br>Adjusted R-squared<br>S.E. of regression<br>Sum squared resid<br>Log likelihood<br>F-statistic<br>Prob(F-statistic) | 0.687976<br>0.648973<br>3.834087<br>117.6018<br>-26.51298<br>17.63906<br>0.002997 | Mean depen<br>S.D. depend<br>Akaike info c<br>Schwarz crit<br>Hannan-Qui<br>Durbin-Wats | dent var<br>lent var<br>riterion<br>terion<br>nn criter.<br>son stat | 21.90000<br>6.471304<br>5.702596<br>5.763113<br>5.636209<br>1.609891 |

يمكن استخدام اختبار داربن و اتسن لاختبار مشكلة الارتباط الذاتي للبواقي وذلك بالاستعانة بجدول داربن و اتسن

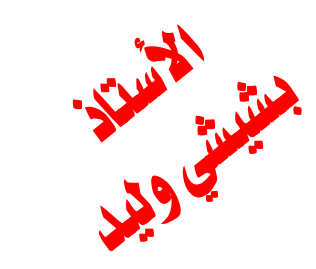

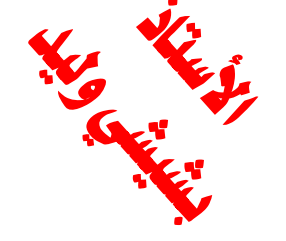

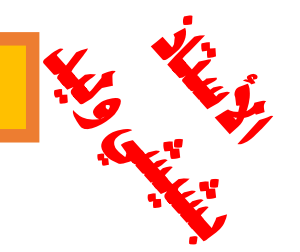

اختبار النموذج: مشكلة الارتباط الذاتي باستخدام اختبار Durbin-Watson stat

العمود الأول خاص بعدد المشاهدات

في جدول داربن و اتسن لدين k ونقصد بها عدد المتغيرا المستقلة أما dL و du نقصد بهم القيم التي تحدد المجال الخاص بقيم داربن و اتسن وهو محصور

بين 0 و 4 وهو متناضر عند 2 حيث أن قيمه تكون بالترتيب

إذا كانت قانت قيمة dw في المجال من 0 إلى du معناه وجود مشكلة الارتباط الخطي

إذا كانت قانت قيمة dw في المجال من du حتى dL تسمى منطقة الشك

إذا كانت قانت قيمة dw في المجال من dl حتى 2 تسمى منطقة عدم وجود مشكلة الارتباط الخطي

إذا كانت كانت قيمة dw في المجال من 2 حتى (4-du) منطقة عدم وجود مشكلة الارتباط الخطي

إذا كانت كانت قيمة dw في المجال من (4-du) حتى (4- dL) منطقة الشك

إذا كانت كانت قيمة dw في المجال من (dL -4) حتى 4 منطقة وجود مشكلة الارتباط الخطي

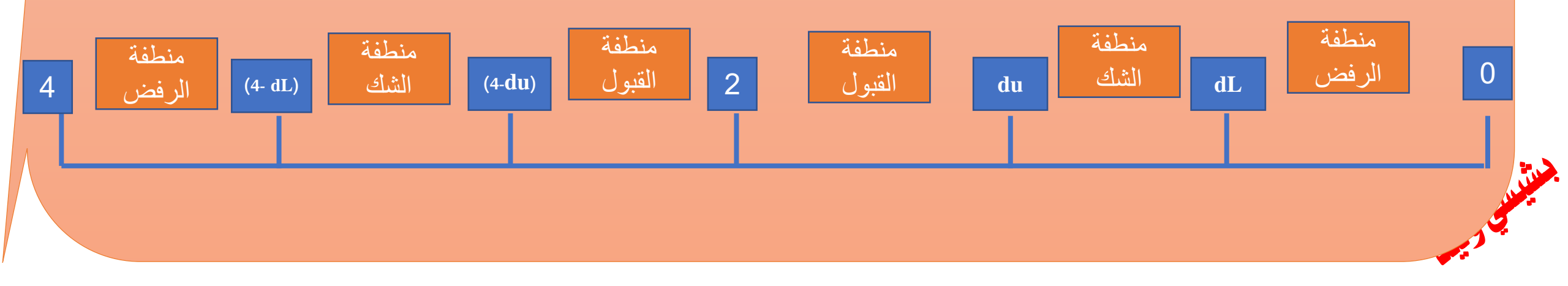

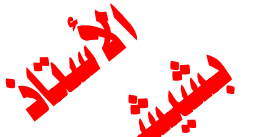

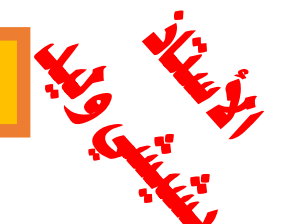

Durbin-Watson Critical Values - 95% (d)

#### اختبار النموذج: مشكلة الارتباط الذاتي باستخدام اختبار Durbin-Watson stat

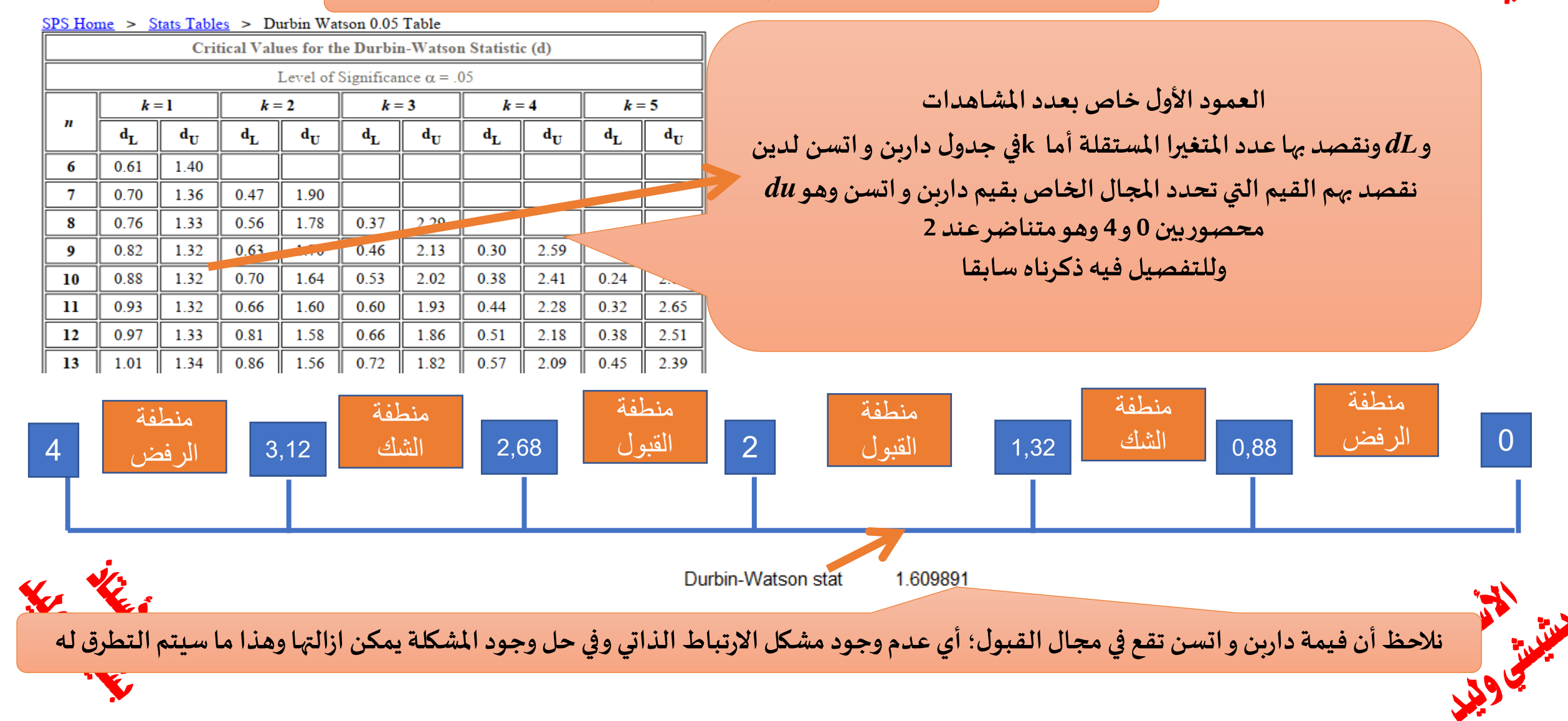

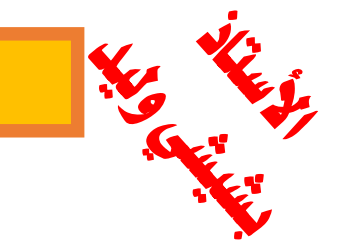

في حال وجد مشكل الارتباط الذاتي

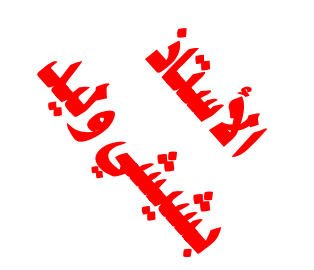

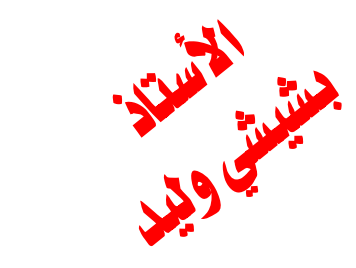

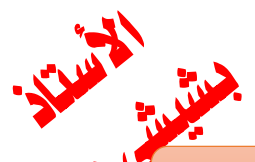

#### اختبار النموذج: اختبار التوزيع الطبيعي، من شروط قبول النموذج هو ان تتبع البواقي التوزيع الطبيعي

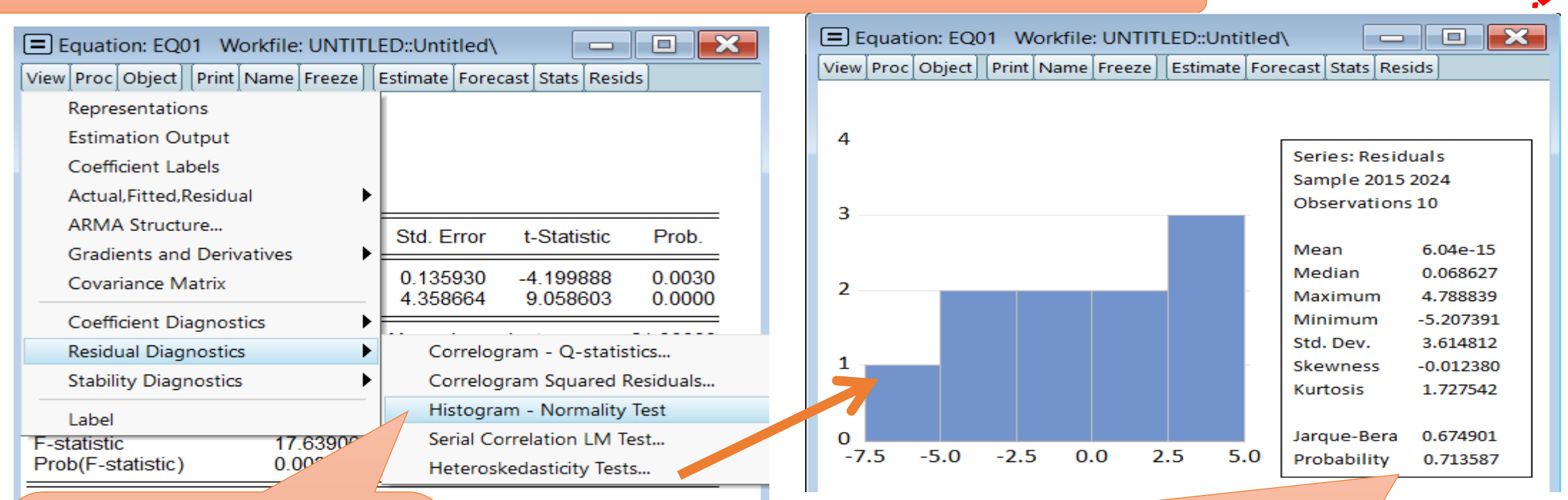

حتى نختبر التوزيع الطبيعي للبواقي نذهب إلى نافذة Equation: ثم نذهب إلى view ثم نذهب إلى Diagnostics ثم نختار Histogram- Normality Test

نلاحظ انه يعطينا الشكل الخاص بالبواقي مع محموعة من الاحصائيات الوصفي منها الالتواء والتفرطح والانحراف المعياري الا اننا نهتم بنتيجة Probability فان كانت أكبر من 5 بالمائة أي 0,05 نقول ان البواقي تتبع التوزيع الطبيعي والعكس ان كانت أقل من 5بالمائة وهنا نجد أن القيمة الاحتمالية هي 0,713587 وبالتالي فالبواقي تتبع الوزيع الطبيعي

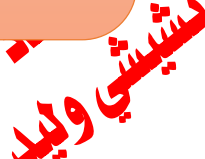

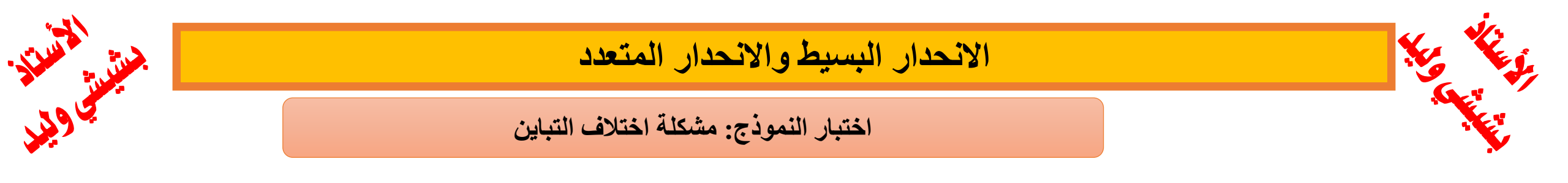

تعريف مشكلة التباين

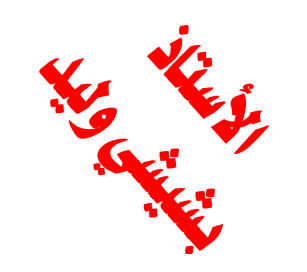

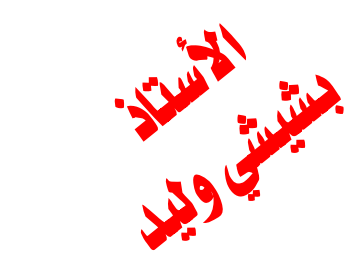

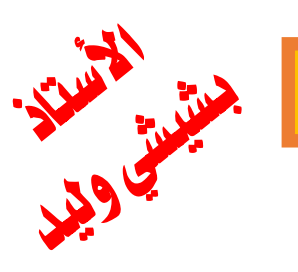

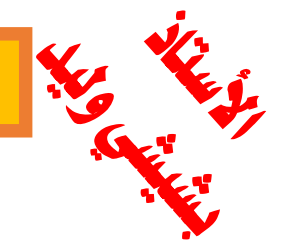

# اختبار النموذج: مشكلة اختلاف التباين

| Equation: EQ01 Workfile: UNTIT                                                    | LED::Untitled   |                                                                                                 |                                                                                                    | 1.                                                                                | Equation: EQ01 W                                                                       | orkfile: UNTITL                                                      | ED::Untitled         |                       |                  |
|-----------------------------------------------------------------------------------|-----------------|-------------------------------------------------------------------------------------------------|----------------------------------------------------------------------------------------------------|-----------------------------------------------------------------------------------|----------------------------------------------------------------------------------------|----------------------------------------------------------------------|----------------------|-----------------------|------------------|
| View Proc Object Print Name Freeze                                                | Estimate Fore   | cast Stats Res                                                                                  | sids                                                                                                    | - [                                                                               | View Proc Object Print                                                                 | Name Freeze                                                          | Estimate Fore        | ast Stats Resi        | ds               |
| Representations<br>Estimation Output                                              | Î               | ^ AA                                                                                            | ,                                                                                                    |                                                                                   | Dependent Variable: Y<br>Method: Least Squares                                         | S<br>22-10                                                           |                      |                       |                  |
| Coefficient Labels<br>Actual,Fitted,Residual                                      |                 | Series: Resid                                                                                   | luals<br>2024                                                                                                    | 1                                                                                 | Sample: 2015 2024<br>Included observations:                                            | 10                                                                   |                      |                       |                  |
| ARMA Structure                                                                    |                 | Observation                                                                                     | s 10                                                                                                    |                                                                                   | Variable                                                                               | Coefficient                                                          | Std. Error           | t-Statistic           | Prob.            |
| Gradients and Derivativ Covariance Matrix                                         |                 | Mean<br>Median                                                                                  | 6.04e-15<br>0.068627                                                                                                    |                                                                                   | X2<br>C                                                                                | -0.570890<br>39.48341                                                | 0.135930<br>4.358664 | -4.199888<br>9.058603 | 0.0030<br>0.0000 |
| Coefficient Diagnostics<br>Residual Diagnostics<br>Stability Diagnostics<br>Label |                 | Maximum 4.788839<br>Minimum -5.207391<br>Std. Dev. 3.614812<br>ewness -0.012380<br>sis 1.727542 | R-squared<br>Adjusted R-squared<br>S.E. of regression<br>Sum squared resid<br>Log likelihood<br>F-statistic<br>Prob(E-statistic) | 0.687976<br>0.648973<br>3.834087<br>117.6018<br>-26.51298<br>17.63906<br>0.002997 | Mean depen<br>S.D. depend<br>Akaike info d<br>Schwarz cri<br>Hannan-Qui<br>Durbin-Wats | 21.90000<br>6.471304<br>5.702596<br>5.763113<br>5.636209<br>1.609891 |                      |                       |                  |
| 0<br>7.5 -5.0 -7.5 VII في نافذة                                                   | مب إلى <i>W</i> | لنموذج نذه<br>ن                                                                                 | 0.674901<br>اقي الى نافذة ا                                                                                                    | بوا<br>•                                                                          | لرسم الخاص بال                                                                         | عودة من ا                                                            | اذا اردنا ال         |                       |                  |
|                                                                                   |                 | stimation                                                                                       | على Output                                                                                                    | F                                                                                 | الرسم ثم نظغد                                                                          |                                                                      |                      |                       |                  |

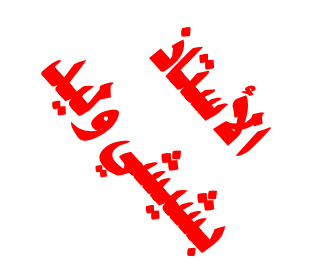

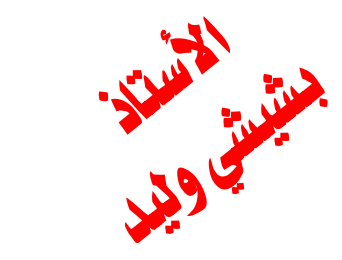

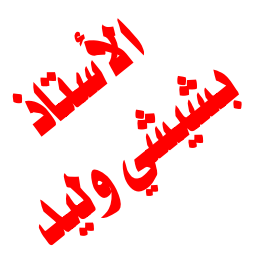

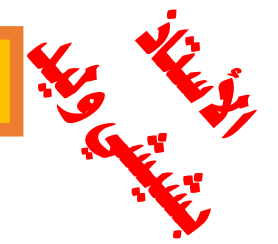

Dependent variable: RESID^2

and a constant.

Number of lags:

Cancel

ОК

The ARCH Test regresses the squared residuals on lagged squared residuals

1

اختبار النموذج: مشكلة اختلاف التباين

لاختبار مشكلة اختلاف التباين نذهب الى شريط الأدوات الخاص بالنموذج Equation ثم نظغط على View

Label

Test type:

Harvey Gleiser ARCH

White

x2 c

Regressors:

Breusch-Pagan-Godf

Custom Test Wizard...

OK

Cancel

ثم على Residual **Diagnostics** ثم نختار Serial Heteroskedasti city Test

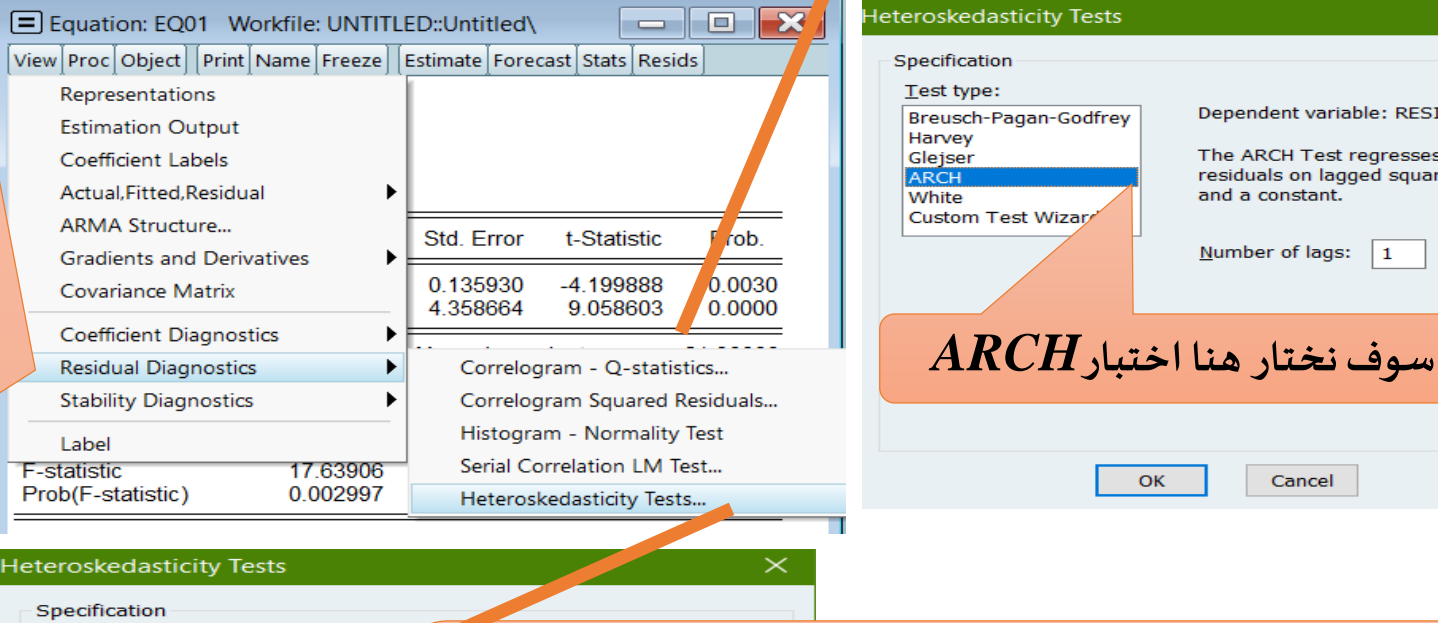

من أجل اختبار مشكلة اختلاف التباين لدينا العديد من الاختبارات وهي ARCH, Breusch-Pagan-Godfrey, Harvey, Glejser, اختبار White, Custom Test Wizard وكل هذه الاختبارات يمكن استخدامها لاختبار مشكلة اختلاف التباين ونجد هناكل هذه الاختبار

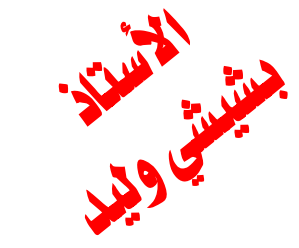

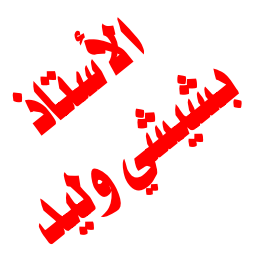

#### اختبار النموذج: مشكلة اختلاف التباين

| teroskedasticity Tests | ×                                                        | Equation: EQ01 W                                | orkfile: UNTITL              | .ED::Untitled\               |                      |                      |   | ذا كانت قيمة           |
|------------------------|----------------------------------------------------------|-------------------------------------------------|------------------------------|------------------------------|----------------------|----------------------|---|------------------------|
| Specification          |                                                          | View Proc Object Print                          | Name Freeze                  | Estimate Fored               | ast Stats Res        | ids                  |   | Prob F اکبر            |
| <u>T</u> est type:     |                                                          | Heteroskedasticity Tes                          | st: ARCH                     |                              |                      |                      |   | من 5 را للئة           |
| Breusch-Pagan-Godfrey  | Dependent variable: RESID^2                              | F-statistic<br>Obs*R-squared                    | 0.067101<br>0.085454         | Prob. F(1,7)<br>Prob. Chi-Se | puare(1)             | 0.8031               |   |                        |
| Glejser                | The ARCH Test regresses the square                       |                                                 |                              |                              |                      |                      |   | فأن النمودج            |
| ARCH<br>White          | residuals on lagged squared residuals<br>and a constant. | Test Equation:<br>Dependent Variable: R         | RESID <sup>2</sup>           |                              |                      |                      |   | يخلومن                 |
| Custom Wizard          |                                                          | Method: Least Square<br>Date: 01/15/25 Time:    | s<br>: 21:06                 |                              |                      |                      |   | شكلة اختلاف            |
|                        | Number of lags: 1                                        | Sample (adjusted): 20<br>Included observations: | 16 2024<br>: 9 after adjustr | ments                        |                      |                      |   | line what              |
|                        |                                                          | Variable                                        | Coefficient                  | Std. Error                   | t-Statistic          | Prob.                |   | التبايل وهنا           |
| ARCH بار               | نختار هنا اختب                                           | С                                               | 14.08233                     | 5.366162                     | 2.624284             | 0.0342               |   | جدها 1،803             |
| تاخد بختاره            | Il azultarmillu                                          | RESID <sup>*</sup> 2(-1)                        | -0.096607                    | 0.372944                     | -0.259040            | 0.8031               |   | وبالتالي               |
|                        |                                                          | R-squared<br>Adjusted R-squared                 | 0.009495                     | Mean depen<br>S.D. depend    | dent var<br>lent var | 13.06614<br>10.32416 |   | لنموذج يخلو            |
| Ļ                      | ىلغائي                                                   | S.E. of regression<br>Sum squared resid         | 10.98446<br>844.6093         | Schwarz cri                  | terion               | 7.823971<br>7.867799 |   | ر بي ال<br>امند مشكالة |
|                        | OK Carach                                                | F-statistic                                     | 0.067101                     | Durbin-Wate                  | son stat             | 1.825637             | ~ | می مسحت                |
|                        | JK Cancel                                                |                                                 |                              |                              |                      |                      |   | فتلاف التباين          |
|                        |                                                          |                                                 |                              |                              |                      |                      |   |                        |

كما قلنا سابقا انه يمكن تطبيق أي اختبار ، وبعد التأكد من عدم وجود مشكلة اختلاف التباين التي تم شرحها سابقا نقوم في الأخير بقبول النموذج ويمكننا استخدامه في عملية التنبؤ وهذا ما سيتم التطرق له

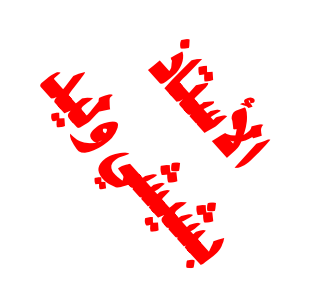

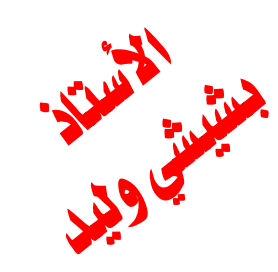

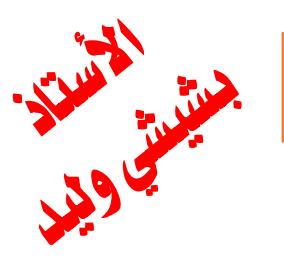

#### اختبار النموذج

اذا اردنا العودة من مخرجات اختبار ARCH الى نافذة النموذج نذهب إلى VIEW في نافذة الرسم ثم نظغط على **Estimation** Output the the f

|   | Equation: EQ01 Wor                      | kfile: UNTIT | LED::Untitle         | ed\ 📃             |          | 3 |
|---|-----------------------------------------|--------------|----------------------|-------------------|----------|---|
| l | View Proc Object Print N                | ame Freeze   | Estimate F           | orecast Stats Res | ids      |   |
|   | Representations                         |              | 1                    |                   |          | ^ |
|   | Estimation Output                       |              | Drob E/              | 4 7\              | 0.0001   | - |
|   | Coefficient Labels                      |              | Prob. F(             | ni-Square(1)      | 0.8031   |   |
|   | Actual, Fitted, Residual                | •            |                      | 1 (7              |          |   |
|   | ARMA Structure                          |              |                      |                   |          |   |
|   | Gradients and Derivat                   | tives        | ·                    |                   |          |   |
|   | Covariance Matrix                       |              |                      |                   |          |   |
| l | Coefficient Diagnostic                  | s 🕨          | •                    |                   |          |   |
|   | Residual Diagnostics                    | •            | hents                |                   |          |   |
|   | Stability Diagnostics                   | )            | Std. Err             | or t-Statistic    | Prob.    |   |
| l | Label                                   |              | 5.36616              | 62 2.624284       | 0.0342   |   |
|   | RESID <sup>2</sup> (-1)                 | -0.096607    | 0.37294              | 44 -0.259040      | 0.8031   |   |
|   | R-squared                               | 0.009495     | Mean de              | pendent var       | 13.06614 |   |
|   | Adjusted R-squared                      | -0.132006    | S.D. dep             | endent var        | 10.32416 |   |
|   | S.E. of regression<br>Sum squared resid | 10.98446     | Akaike in<br>Schwarz | ro criterion      | 7.823971 |   |
|   | Log likelihood                          | -33.20787    | Hannan-              | Quinn criter.     | 7.729391 |   |
|   | F-statistic                             | 0.067101     | Durbin-V             | Vatson stat       | 1.825637 | 4 |

| = Equat                                                                               | ion: EQ0                                                        | 1 W                                       | orkfile                                       | UNTIT                                                        | LED::Unti                                                 | tled\                                                                |                                                |                            |                                                        |                                       |
|---------------------------------------------------------------------------------------|-----------------------------------------------------------------|-------------------------------------------|-----------------------------------------------|--------------------------------------------------------------|-----------------------------------------------------------|----------------------------------------------------------------------|------------------------------------------------|----------------------------|--------------------------------------------------------|---------------------------------------|
| View Proc                                                                             | Object                                                          | Print                                     | Name                                          | Freeze                                                       | Estimate                                                  | Forecast                                                             | Stats                                          | Reside                     | 5                                                      |                                       |
| Depende<br>Method:<br>Date: 01/<br>Sample:<br>Included                                | ent Varia<br>Least So<br>/14/25<br>2015 20<br>observa           | ble: Y<br>quare:<br>Time:<br>24<br>tions: | s<br>23:19<br>10                              |                                                              |                                                           |                                                                      |                                                |                            |                                                        |                                       |
| ۷                                                                                     | ariable                                                         |                                           | Coe                                           | fficient                                                     | Std. E                                                    | rror t                                                               | -Statis                                        | stic                       | Prol                                                   | b.                                    |
|                                                                                       | X2<br>C                                                         |                                           | -0.5<br>39.                                   | 70890<br>48341                                               | 0.135<br>4.358                                            | 930 -4<br>664 §                                                      | 4.1998<br>9.0586                               | 388<br>603                 | 0.00<br>0.00                                           | 30<br>00                              |
| R-square<br>Adjusted<br>S.E. of re<br>Sum squ<br>Log likeli<br>F-statisti<br>Prob(F-s | ed<br>R-squa<br>egressio<br>lared res<br>hood<br>c<br>tatistic) | red<br>n<br>sid                           | 0.6<br>0.6<br>3.8<br>11<br>-26.<br>17.<br>0.0 | 87976<br>48973<br>34087<br>7.6018<br>51298<br>63906<br>02997 | Mean d<br>S.D. de<br>Akaike<br>Schwa<br>Hannar<br>Durbin- | epender<br>ependent<br>info crite<br>rz criterio<br>-Quinn<br>Watson | nt var<br>var<br>rion<br>on<br>criter.<br>stat | 2<br>6<br>5<br>5<br>5<br>1 | 1.900<br>6.4713<br>6.7025<br>6.7631<br>6.6362<br>6.698 | 000<br>304<br>596<br>13<br>209<br>391 |

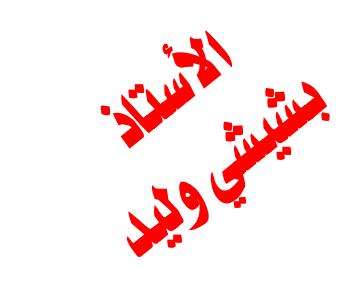

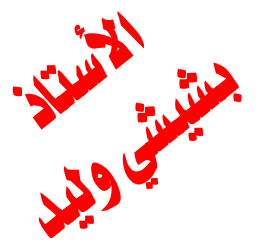

اختبار النموذج

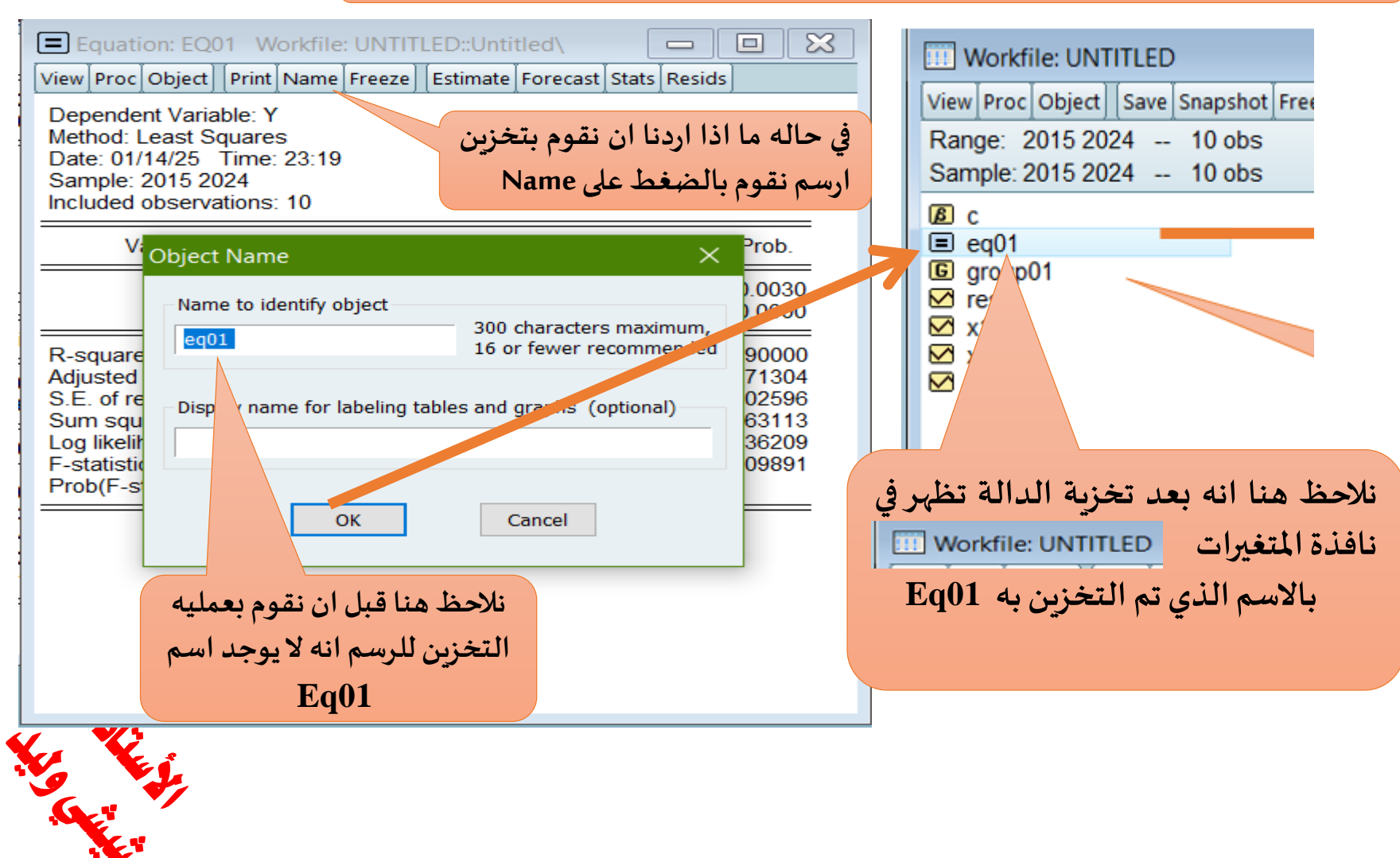

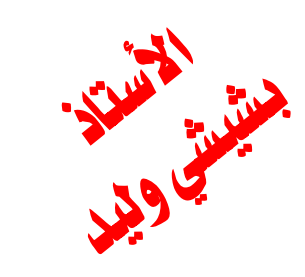

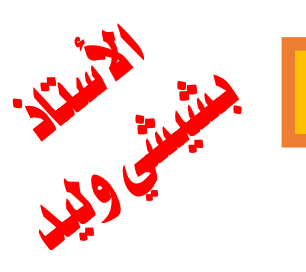

اختبار النموذج

| ✓ resid       ✓ x1         ✓ x1       ✓ x2         ✓ y       ✓ y         ✓ y       ✓ ariable         C       -0.570890       0.135930       -4.199888         C       39.48341       4.358664       9.058603         R-squared       0.687976       Mean dependent var       2         S.E. of regression       3.834087       Akaike info criterion       4         Sum squared resid       117.6018       Schwarz criterion       4         Log likelihood       -26.51298       Hannan-Quinn criter.       4 | Range: 2015 2024 10 obs       Filte         Sample: 2015 2024 10 obs       Order: Nar            ß c<br>eq01<br>G group01<br>intermediate<br>Sample: 2015 2024 10 obs<br>Order: Nar<br>Order: Nar<br>Sample: 2015 2024 10 obs<br>Order: Nar<br>Order: Nar<br>Order<br>Order: Nar<br>Order | :* ne     | Dependent Variable: Y<br>Method: Least Square<br>Date: 01/14/25 Time<br>Sample: 2015 2024<br>Included observations              | s<br>: 23:19<br>: 10                                                              | <b>x</b>                                                                               |                                                                      |                                                    |
|----------------------------------------------------------------------------------------------------|----------------------------------------------------------------------------------------------------|-----------|----------------------------------------------------------------------------------------------------|-----------------------------------------------------------------------------------|----------------------------------------------------------------------------------------|----------------------------------------------------------------------|----------------------------------------------------|
| X2<br>y<br>X2<br>y<br>X2<br>X2<br>C<br>Substantiantiantiantiantiantiantiantiantiant                                                                                                    |                                                                                                    |           | Variable                                                                                                    | Coefficient                                                                       | Std. Error                                                                             | t-Statistic                                                          | Pro                                                |
| Equation: EQ01       R-squared       0.687976       Mean dependent var       2         Adjusted R-squared       0.648973       S.D. dependent var       2         S.E. of regression       3.834087       Akaike info criterion       3         Sum squared resid       117.6018       Schwarz criterion       3         Log likelihood       -26.51298       Hannan-Quinn criter.       3                                                                                                    | x x2<br>y ∑y                                                                                                    | عند الضغم | X2<br>C                                                                                                    | -0.570890<br>39.48341                                                             | 0.135930<br>4.358664                                                                   | -4.199888<br>9.058603                                                | 0.0<br>0.0                                         |
| Prob/E statistic 0.002007                                                                                                    | Equation: EQ0                                                                                                    |           | R-squared<br>Adjusted R-squared<br>S.E. of regression<br>Sum squared resid<br>Log likelihood<br>F-statistic<br>Prob/E_statistic | 0.687976<br>0.648973<br>3.834087<br>117.6018<br>-26.51298<br>17.63906<br>0.002007 | Mean depen<br>S.D. depend<br>Akaike info d<br>Schwarz cri<br>Hannan-Qui<br>Durbin-Wats | dent var<br>lent var<br>riterion<br>terion<br>nn criter.<br>son stat | 21.90<br>6.471<br>5.702<br>5.763<br>5.636<br>1.609 |

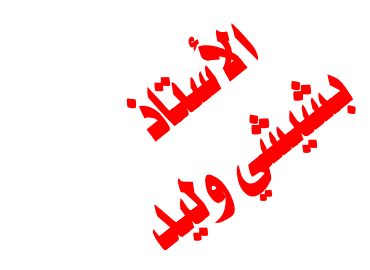

the they